# **CREER VOTRE COMPTE URSSAF**

Connectez-vous sur : <u>https://www.urssaf.fr/portail/home.html</u>

Cliquez sur « Créer votre espace »

|           | Lettre d'information | Taux et barèmes                                 | Espaces dédiés | Outre-mer          |
|-----------|----------------------|-------------------------------------------------|----------------|--------------------|
| Urs       | saf                  | Votre espace<br>Siret / Identit<br>Mot de passe | ant<br>e OK    | Créer votre espace |
| Employeur | Indépendant          | Mot de passe o                                  | ublé ?         | Rechercher OK      |

### Exemple, vous souhaitez créer votre compte employeur :

| Créer votre espace | QQQLI                                                                                                    | Tutoriels                                               |
|--------------------|----------------------------------------------------------------------------------------------------|---------------------------------------------------------|
|                    | Créer votre espace en ligne                                                                                                    | <ul> <li>Découvrez les services<br/>en ligne</li> </ul> |
|                    | Pour consulter votre compte, effectuer des paiements, obtenir des attestations,<br>enregistrer des embauches (DPAE), formaliser des demandes de délais et retrouver<br>tous les échanges avec votre Urssaf dans votre messagerie, créez votre espace :<br>• Employeur<br>• Indépendant, dont gérant majoritaire avec Sizet |                                                         |
|                    | <ul> <li>Tiers mandaté : à l'issue de votre inscription en ligne, merci de bien vouloir contacter<br/>votre Unssaf. Un conseiller réalisera le paramétrage de votre compte en ligne, afin de<br/>vous permettre d'effectuer le rattachement de vos comptes clients.</li> </ul>                                             |                                                         |
|                    | Gérant majoritaire « sans Siret »                                                                                                    |                                                         |
|                    | Frontalier en Suisse                                                                                                    |                                                         |
|                    | Entreprise du secteur pharmaceutique                                                                                                    |                                                         |
|                    | <ul> <li>Organisme complémentaire redevable de la TSA</li> </ul>                                                                                                    |                                                         |

### Renseigner votre n° de SIRET et cliquez sur 'Suivant' :

| Accueil             |                       | Courriel                  | $\geq$      | Vérification             | $\rightarrow$ | Mot de passe              |
|---------------------|-----------------------|---------------------------|-------------|--------------------------|---------------|---------------------------|
| Vos informations    |                       |                           |             |                          |               |                           |
| Vous êtes une entre | prise ou un tiers mar | ndaté, cet assistant vous | permet d'ad | hérer aux services en li | gne de l'Urss | af pour votre propre comp |
|                     |                       |                           |             |                          |               |                           |
| SIRET *             |                       |                           |             |                          |               |                           |

Renseignez une adresse mail valide dans les deux zones prévues à cet effet.

## **CREER VOTRE COMPTE URSSAF**

Vous pouvez également demander à recevoir la

lettre d'information qui vous donnera les actualités URSSAF sur vos démarches, obligations déclaratives... et cliquez sur 'Suivant'.

| Votre adresse courriel                                                                         |                                                                                                    |
|------------------------------------------------------------------------------------------------|----------------------------------------------------------------------------------------------------|
| Adresse courriel *                                                                             | I                                                                                                  |
| Confirmation de l'adresse courriel *                                                           |                                                                                                    |
| Je souhaite m'abonner à la Lettre d'Info d<br>et l'actualité de mon Urssaf. Informations légal | l'Urssaf.fr qui me permettra de recevoir des informations sur mes démarches, mes obligations<br>es |
| Précédent                                                                                      | Suivant 🔊                                                                                          |
| Les informations nominatives demandées da                                                      | ns le cadre du fonctionnement de cette application donnent lieu à un traitement de données à       |

#### Compléter toutes les informations suivies d'un astérisque (un seul n° de téléphone sera nécessaire).

| Accueil                                                                                                    | Courriel                                                                                                    | Vérification                                                                                                    | Mot de passe                                                                    |
|----------------------------------------------------------------------------------------------------|----------------------------------------------------------------------------------------------------|----------------------------------------------------------------------------------------------------|---------------------------------------------------------------------------------|
| Vos coordonnées                                                                                                    | /                                                                                                    |                                                                                                    |                                                                                 |
| Nom *                                                                                                    |                                                                                                    |                                                                                                    |                                                                                 |
| Prénom *                                                                                                    |                                                                                                    |                                                                                                    |                                                                                 |
| Renseigner au moins un numéro                                                                                                    |                                                                                                    |                                                                                                    |                                                                                 |
| Téléphone fixe **                                                                                                    |                                                                                                    |                                                                                                    |                                                                                 |
| Téléphone portable **                                                                                                    |                                                                                                    |                                                                                                    |                                                                                 |
| Pour obtenir votre mot de passe et l'a                                                                                                    | accès à ce compte, vous devez ot                                                                                                    | bligatoirement répondre aux questions                                                                                | suivantes :                                                                     |
| Montant à payer figurant sur votre                                                                                                    |                                                                                                    |                                                                                                    |                                                                                 |
| déclaration concernant les salaires<br>versés en Janvier 2021 *<br>N° compte Urssaf *                                                                                                 |                                                                                                    | 0                                                                                                    |                                                                                 |
| déclaration concernant les salaires<br>versés en Janvier 2021 *<br>N° compte Urssaf *<br>* Les informations suivies d'un astéri                                                       | sque sont obligatoires.                                                                                                    | 0                                                                                                    |                                                                                 |
| déclaration concernant les salaires<br>versés en Janvier 2021 *<br>N° compte Urssaf *<br>* Les informations suivies d'un astéri<br>** Pour les informations suivies d'un              | sque sont obligatoires.<br>double astérisque, il est obligatoir                                                                         | re de renseigner au moins un champ.                                                                                  |                                                                                 |
| déclaration concernant les salaires<br>versés en Janvier 2021 *<br>N° compte Urssaf *<br>* Les informations suivies d'un astéri<br>** Pour les informations suivies d'un<br>Précédent | sque sont obligatoires.<br>double astérisque, il est obligatoir                                                                         | re de renseigner au moins un champ.                                                                                  | Suivant                                                                         |
| déclaration concernant les salaires<br>versés en Janvier 2021 *<br>N° compte Urssaf *<br>* Les informations suivies d'un astéri<br>** Pour les informations suivies d'un              | sque sont obligatoires.<br>double astérisque, il est obligatoir<br>ndées dans le cadre du fonction<br>loi Informatique et Libertés du ( | re de renseigner au moins un champ.<br>nnement de cette application donnent<br>6 janvier 1978 modifiée et du Règler. | Suivant<br>lieu à un traitement de données<br>nent Général sur la Protection de |

Vous retrouverez le montant à payer dans le dernier mail d'information envoyé par votre service paie, concernant les déclarations sociales de Janvier 2021.

## **CREER VOTRE COMPTE URSSAF**

toutes correspondances reçues de la part de l'URSSAF ;

Vous devrez indiquez un N° de compte sur 18 caractères.

Sur vos correspondances, il peut contenir moins de caractères, il faudra le compléter avec des « Zéros ».

Exemple :

Vous trouvez le n° suivant sur un de vos courrier URSSAF : 347 1234567899. Le n° à indiquer sera le suivant : 347**00000**1234567899

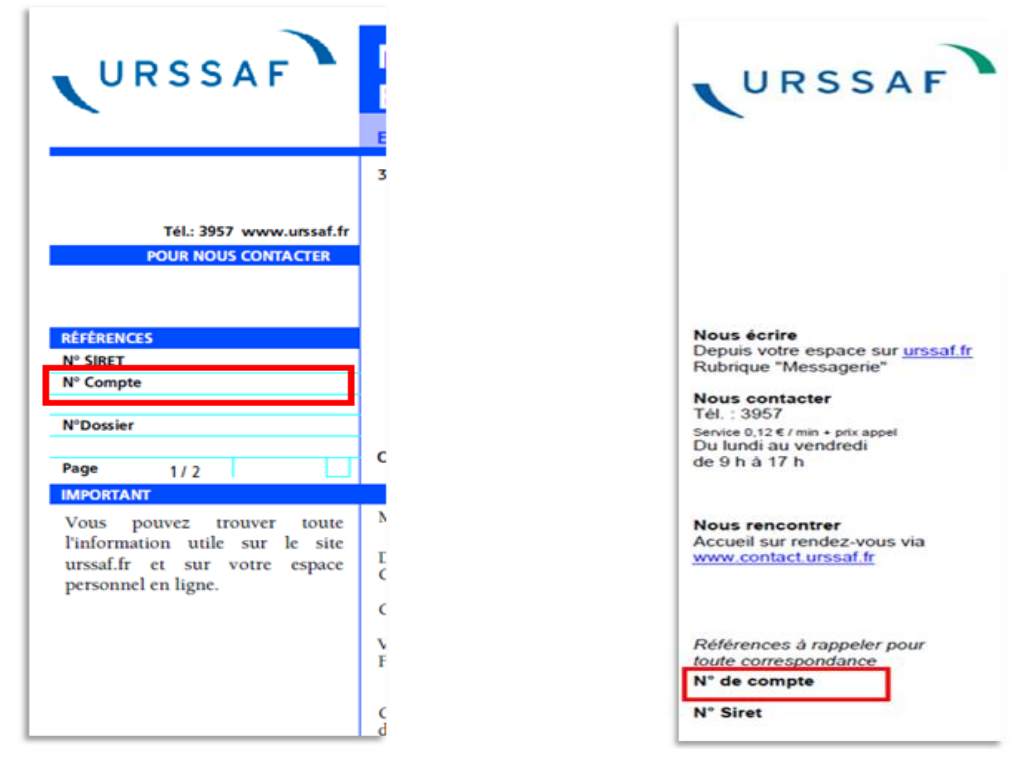

Cliquez sur 'Suivant'

Votre compte est validé. Notez bien le mot de passe indiqué, il vous sera demandé à la 1ère connexion à votre compte et vous pourrez le personnaliser à ce moment.

| Accueil                 |                 | Courriel                 | Vérification | Mot de passe |
|-------------------------|-----------------|--------------------------|--------------|--------------|
| otre mot de passe       |                 |                          |              |              |
|                         |                 |                          |              |              |
| us êtes maintenant abon | iné aux service | es en ligne de l'Urssaf. |              |              |
|                         |                 |                          |              |              |
| tre mot de passe est F8 | N               |                          |              |              |
| tre mot de passe est F8 | N               |                          |              |              |